受験票ダウンロードの手順

【重要】受験票ダウンロードには電子メールの受信が必要です!

受験票は、こちらから送信する電子メールに記載のURL、ログイン名及びパスワードを用いてダウンロードを行います。

そのため、必ずこちらからのメール(gbox.pref.osaka.lg.jp)が受信できるよう、受信 制限を行っていないか等、各自のメール設定を確認してください。 なお、出願後にメールアドレスを変更した場合は、必ず、教員採用選考テストのトップペー

ジにある「メールアドレスを変更した場合はこちら」から変更手続きを行ってください。

手順1

○メールに記載のURLをクリックし、以下の画面でログインID及びパスワードを入力する。
(IDとパスワードはメールに記載しています。)
○ログインをクリックする。

| 令和6年度大阪府公立学校教<br>員採用選考 |  |  |  |  |  |  |  |  |
|------------------------|--|--|--|--|--|--|--|--|
| ログイン名とパスワードを入力してください。  |  |  |  |  |  |  |  |  |
| ログイン名                  |  |  |  |  |  |  |  |  |
| パスワード                  |  |  |  |  |  |  |  |  |
| ログイン                   |  |  |  |  |  |  |  |  |
| パスワードを忘れた場合            |  |  |  |  |  |  |  |  |

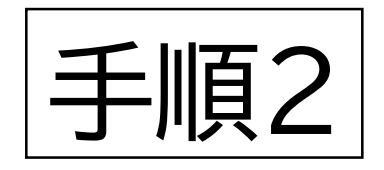

## ○「受験票を確認する」をクリック

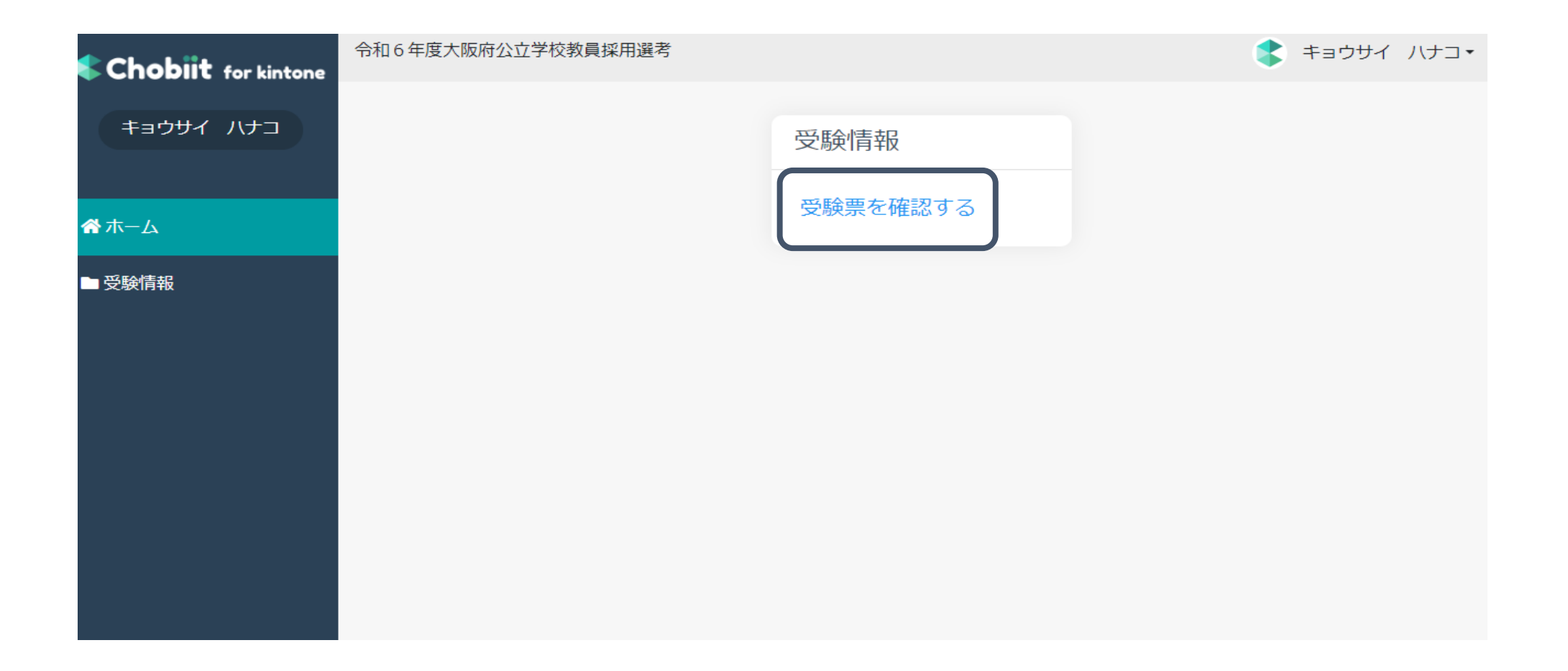

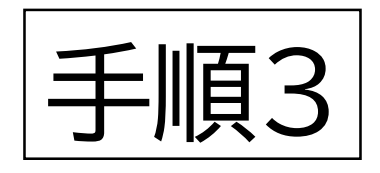

## ○受験票列にあるPDFファイルをクリック

| Chobiit for kintone | 令和6年度大阪府公立学校教員採用選考  |               |           |         |       |     |             | \$ キョウサイ ハナコ・ |         |
|---------------------|---------------------|---------------|-----------|---------|-------|-----|-------------|---------------|---------|
| キョウサイ ハナコ           | / 受験情報 / 受験票を確認する   |               |           |         |       |     |             |               |         |
| 👚 ホーム               | ✓ 絞り込む              |               |           |         |       |     |             |               |         |
| ■ 受験情報              | > 1 - 1 件表示 (1件中)   |               |           |         |       |     |             |               |         |
| ▶受験票を確認する           | ↑↓ <b>試驗</b>        | 续区分 ↑↓ 受験票 ↑↓ | 到達番号 ↑↓   | 受験番号 ↑↓ | カナ氏名  | ţ↑  | 選考区分 ↑↓     | 出願の校種等↑↓      | 出願の教科↑↓ |
|                     | 1次                  | 395501.pdf    | X96826793 | 395501  | キョウサイ | ハナコ | 一般選考(一般対象者) | 中学部           | 英語      |
|                     | く > 1 - 1 件表示 (1件中) |               |           |         |       |     |             |               |         |
|                     |                     |               |           |         |       |     |             |               |         |
|                     |                     |               |           |         |       |     |             |               |         |